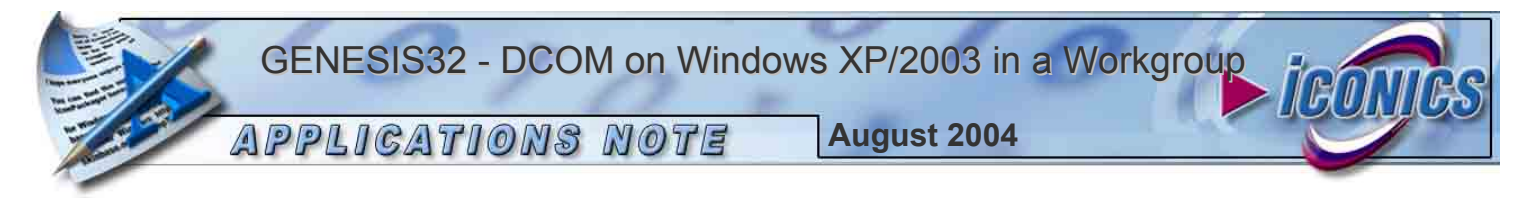

**Description:** How to setup DCOM on a Windows XP or Windows 2003 Operating System when computers are in a workgroup on the Local Area Network. Please see additional application note if systems are in a domain.

OS Requirement: Windows XP with SP1, or Windows 2003.

**General Requirement:** In order to communicate OPC data between different PCs via DCOM in a **workgroup**, the following requirements apply:

- All GENESIS32 systems must be in the same workgroup on the LAN.
- All GENESIS32 systems must be logged in to the operating system with the same user name and password.
- The password **must not** be blank or "admin".
- The user must have administrative privileges to the local PC to change the DCOM settings.
- Windows XP systems must have SP1 installed.

## Opening and Enabling DCOM

For GENESIS32 Applications to communicate via DCOM it is necessary to allow permissions (Access and Launch) for specific users. This application note explains how to setup DCOM on a Windows XP Operating System, for the most wide-open permissions. It is usually helpful to develop your application with wide-open communications to be sure it all works properly. After development is complete, you may want to tighten these permissions until you reach a desired level of security.

- 1. Click on Start Run and type in "DCOMCNFG". The Component Services window will open. Expand Console Root and you will see three items in the tree: Component Services, Event Viewer, and Services.
- 2. Expand Component Services and Computers to find My Computer listed. Right-click My Computer and select Properties to set the DCOM properties.

| 🚱 File Action View                                                                                                    | Window Help                            |        |          |           |
|----------------------------------------------------------------------------------------------------|----------------------------------------|--------|----------|-----------|
| 🗢 🔿 🗈 💽 🗡                                                                                                    | 🖆 🔄 😭                                  |        | 6-<br>6- | 語前        |
| Console Root                                                                                                    |                                        | My Com | puter    | r 4 objec |
| Computers  Computers  My Comput  Computers  Computers | es<br>Stop MS DTC<br>Refresh all compo | inents | bns      | DCOM      |
| ⊕                                                                                                    | View<br>New Window from                | n Here |          |           |
|                                                                                                    | Properties<br>Help                     |        |          |           |

Fig. 1: Component Services Console

- 3. The **My Computer Properties** window will open, containing six configurable tabs. We are only concerned with two of the tabs for now.
- 4. Click on the **Default Properties** tab, and match the properties as shown in **Fig. 2**.

| Der              | ult Protocols                                                                      |                                     | MSDT                | C                        | Default COM Securit                       |
|------------------|------------------------------------------------------------------------------------|-------------------------------------|---------------------|--------------------------|-------------------------------------------|
| G                | eneral                                                                             |                                     | Options             |                          | Default Properties                        |
| En               | able Distribute                                                                    | d COM                               | on this co          | mputer                   |                                           |
| En               | able COM Inte                                                                      | anet Ser                            | vices on            | this com                 | outer                                     |
|                  | N.D. 1.3 . 1                                                                       | coulo                               |                     |                          |                                           |
| Ueta             | ult Distributed                                                                    | LUM L                               | ommunica            | tion Prop                | erties                                    |
| The              | Authentication                                                                     | n Level s                           | specifies s         | ecurity a                | t the packet level.                       |
| De               | rault Authenti                                                                     | cation Le                           | evel:               |                          | $\mathbf{i}$                              |
| C                | nnect                                                                              | internet and                        | and and the         |                          | ノ                                         |
| i ne             | is calling them                                                                    | ievei sp<br>1, and wi<br>lentitu    | hether the          | applicat                 | ion can do operations                     |
| using            | the client's in                                                                    | untion I c                          | a unde              |                          |                                           |
| Using<br>De      | the client's in<br>ault Impersor                                                   | nation Le                           | evel:               |                          | $\geq$                                    |
|                  | i the client's in<br>fault Impersor<br>entify                                      | nation Le                           | evel:               |                          | Ç                                         |
| De<br>De<br>Secu | i the client's in<br>fault Impersor<br>entify<br>rity for referer<br>hat the defau | nation Le<br>nce track<br>It impers | evel:<br>king can t | be provide<br>vel is not | ed if authentication is use<br>anonymous. |

Fig. 2: My Computer Default Properties

## **DCOM User Permissions**

5. Next we have to add user permissions to the Default Security. Click the **Default COM Security** tab as shown in **Fig. 3**:

| General                                                       | Options                             | Default Properties                      |
|---------------------------------------------------------------|-------------------------------------|-----------------------------------------|
| Default Protocols                                             | MSDTC                               | Default COM Securit                     |
| Access Permissions<br>You may edit who<br>provide their own : | is allowed to access a<br>settings. | pplications that do not<br>Edit Default |
| Launch Permissions<br>You may edit who                        | is allowed to launch ar             | plications that do not                  |
| Log may call who                                              |                                     |                                         |
| provide their own                                             | settings.                           | Edit Default                            |
| provide their own                                             | settings.                           | Edit Default                            |
| provide their own a                                           | settings.                           | Edit Default                            |
| provide their own :                                           | settings.                           | Edit Default                            |

Fig. 3: Default Com Security

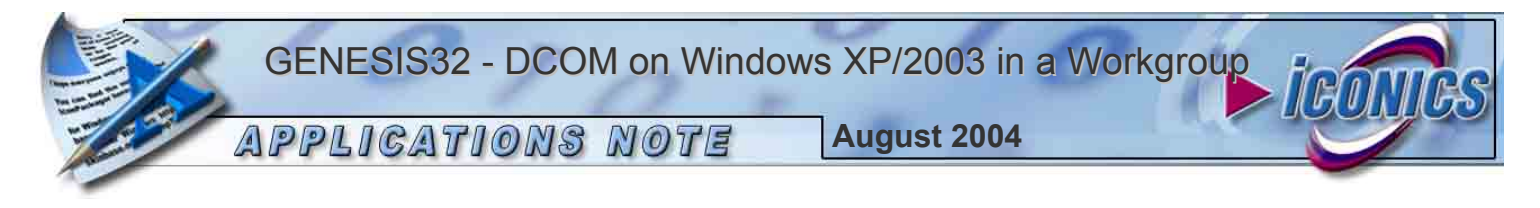

- Click Edit Default for Access Permission and the Access Permissions window will open as shown in Fig. 4. Make sure the Access Permissions Window includes at least the following entries:
  - Administrators
  - Everyone
  - Interactive
  - Network
  - System
  - The user common to all GENESIS32 systems
- 7. If these entries are not shown by default, click the **Add...** button and then **Advanced** to add them to the list.
- 8. These are all users on the local machine, so choose the local machine name as the **Location**. Click **Find Now**, select all three users while holding the **CTRL** key, and click **OK**.

| Select this object                                                                                                    | type:                                                           |              |
|----------------------------------------------------------------------------------------------------|-----------------------------------------------------------------|--------------|
| Users, Groups, o                                                                                                    | r Built-in security principals                                  | Object Types |
| From this location                                                                                                    | ¢.                                                              |              |
| COMPUTER_NAI                                                                                                    | ME                                                              | Locations    |
| Common Querie                                                                                                    | 35                                                              |              |
| Name                                                                                                    | Starts with                                                     | Columns      |
| Description                                                                                                    | Starts with ~                                                   | Find Now     |
| Non expire                                                                                                    | on naceword                                                     |              |
| Days since las                                                                                                    | tlogën,                                                         | OK Cancel    |
| Days since las                                                                                                    | In Folder                                                       | OK Cancel    |
| Davis tince las<br>Name (RDN)<br>12 Guests<br>14 HelpAssistant                                                              | In Folder<br>COMPUTER, NAME<br>COMPUTER, NAME                   |              |
| Days lince los<br>Name (RDN)<br>1 Guests<br>6 HelpAssistant<br>8 HelpServices.                                              | In Folder<br>COMPUTER_NAME<br>COMPUTER_NAME<br>COMPUTER_NAME    | OK Cancel    |
| Days lince las<br>Name (RDN)<br>19 Guests<br>HelpAssistant<br>19 HelpServices.<br>50 INTERACTIVE                            | In Folder<br>COMPUTER_NAME<br>COMPUTER_NAME                     | OK Cancel    |
| Days lince les<br>Name (RDN)<br>2 Guests<br>HelpAssistant<br>HelpServices.<br>50INTERACTIVE<br>METUVORK                     |                                                                 | OK Cencel    |
| Days lince las<br>Name (RDN)<br>If Guests<br>HelpServices.<br>MINTERACTIVE<br>KINTERACTIVE<br>Network Confit<br>Power Users | In Folder<br>COMPUTER, NAME<br>COMPUTER, NAME<br>COMPUTER, NAME |              |

Fig. 4: Select Users or Groups Advanced

9. When all users to be added are listed in the Select Users and Groups window, click OK to add them.

| elect Users or Groups                                 | ? 🛛          |
|-------------------------------------------------------|--------------|
| Select this object type:                              |              |
| Users, Groups, or Built-in security principals        | Object Types |
| From this location:                                   |              |
| COMPUTER_NAME                                         | Locations    |
| Enter the object names to select ( <u>examples</u> ): |              |
|                                                       | Check Names  |
| Advanced                                              | Cancel       |

Fig. 5: Select Users or Groups

10. Repeat Steps 6-9 to edit the Launch Permissions. Close the My Components Properties window, and the Component Services window when finished.

## Local Security Settings

**<u>NOTE</u>**: Windows XP has advanced security features compared to Windows NT/2000.

 Click Start→Control Panel→Administrative Tools→Local Security Policy to open the Local Security Settings window. Expand the tree control and select Security Options in the left hand pane as shown in Fig. 6.

| File Action View Help                                          |                                                                      |                                   |
|----------------------------------------------------------------|----------------------------------------------------------------------|-----------------------------------|
| Security Settings                                              | Policy /                                                             | Security Setting                  |
| Account Policies     Local Policies                            | Network access: Let Everyone per<br>Network access: Named Pipes that | Disabled<br>COMNAP, COMNOD        |
| H User Rights Assignmen                                        | Network access: Remetely accession                                   | System\CurrentCon<br>COMCFG,DFS\$ |
| Rublic Key Policies                                            | Network access: Sharing and security                                 | model for local accounts          |
| Software Restriction Policie     The Security Policies on Loca | Network security: Force logoff wh                                    | Disabled<br>Disabled              |
| I Socardy Foldos of Fold                                       | Network security: LAN Manager a                                      | Send LM & NTLM re                 |
| < >                                                            | Network security: LDAP client signi                                  | Negotiate signing<br>No minimum   |

Fig. 6: Local Security Settings

- 12. In the right hand pane, scroll to find Network Access: Sharing and security settings for local accounts. Right-click and select Properties.
- 13. Select Classic local users authenticate as themselves as shown in Fig. 6, and click OK. Close the Local Security Settings window when finished.

| Network a         | ccess: Sharing and s | ecurity model for local act | counts |
|-------------------|----------------------|-----------------------------|--------|
| Classic - local u | ers authenticate as  | themselves                  |        |
|                   |                      |                             |        |
|                   |                      |                             |        |

Fig. 7: Sharing and Security Setting for Local Accounts

14. Restart the PC and login with the common user name and password mentioned in the General Requirements of this document. Please refer to OS Requirements and General Requirements on page 1 of this document to make sure everything is correct.